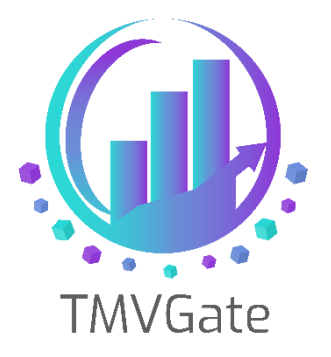

# SSRS with TMVGate as a Data Source

Technical Note: TA2019009

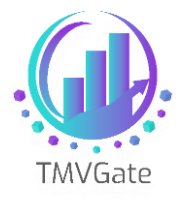

# Contents

| 1.0 | Overview                                          | . 2 |
|-----|---------------------------------------------------|-----|
| 2.0 | Creating a Regional Sales Report                  | .3  |
| 3.0 | Enriching the Cube data with hierarchy structure  | .8  |
| 4.0 | Linking up the Cube data with hierarchy structure | 12  |

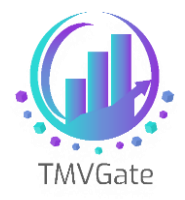

Technical Note: TA2019009

### **1.0 Overview**

This technical document aims to provide a guide on how to connect to TMVGate as a Data Source for Microsoft SQL Reporting Services.

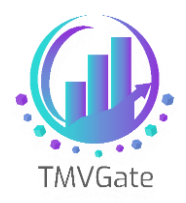

# 2.0 Creating a Regional Sales Report

Using TMVGate, cube data can be extracted based on a specified cube view, which in turn, can be either private or public. In general, most of the dimension elements specified in the cube view will be at the same level in order for it to make sense in the BI reports. The elements will either be defined in a Subset or explicitly selected in the cube view definition.

Take for example the TM1 install default SData server, specifically the cube "SalesCube". The following screen shows a view with the "Region" dimension at the row dimension with N level elements (ie Level 0). Likewise, the "Month" dimension at the column dimension with N level elements is shown.

| New Project                                           |                      | a Marcal Society of Concession                                                                                                    | _                                                                   |                                                         | ? <b>x</b> |
|-------------------------------------------------------|----------------------|----------------------------------------------------------------------------------------------------|---------------------------------------------------------------------|---------------------------------------------------------|------------|
| Project types:                                        |                      | Templates:                                                                                                    |                                                                     | .NET Framework 3.5                                      |            |
| Business Intelligence Projects<br>Other Project Types |                      | Visual Studio installed templates –<br>Analysis Services Project<br>Integration Services Connections<br>Report Server Project Wizard<br>Report Server Project<br>My Templates<br>Search Online Templates | i Proje 생 Integration S<br>조 Proje 생 Integration S<br>조 Report Mode | rsis Services Database<br>ervices Project<br>:l Project |            |
| Create an empty Rep                                   | oort Server project. |                                                                                                    |                                                                     |                                                         |            |
| Name:                                                 | Regional Sales       |                                                                                                    |                                                                     |                                                         |            |
| Location:                                             | G:\Projects          |                                                                                                    |                                                                     | •                                                       | Browse     |
| Solution Name:                                        | Regional Sales       |                                                                                                    | Create directory for so                                             | olution                                                 |            |
|                                                       |                      |                                                                                                    |                                                                     | ок                                                      | Cancel     |

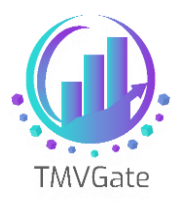

| Actual 🔹 Total 👻 Sales 💌 |              |              |              |              |  |
|--------------------------|--------------|--------------|--------------|--------------|--|
|                          | month        |              |              |              |  |
| region                   | Jan          | Feb          | Mar          | Apr          |  |
| Argentina                | 45618.40033  | 51067.16187  | 55668.839    | 44688.11455  |  |
| Belgium                  | 53901.30137  | 63925.65462  | 63232.54484  | 52125.11368  |  |
| Brazil                   | 43804.11399  | 50807.2124   | 53491.35628  | 42946.3177   |  |
| Canada                   | 65347.51731  | 72684.8245   | 78007.84827  | 68033.93685  |  |
| Chile                    | 10661.3982   | 13186.14485  | 12877.03759  | 11076.35759  |  |
| Denmark                  | 16936.51489  | 19758.32374  | 20239.1191   | 17489.06663  |  |
| France                   | 617796.14493 | 669530.98355 | 734462.84256 | 584892.21415 |  |
| Germany                  | 679222.88862 | 719990.7194  | 821404.85768 | 665275.37598 |  |
| Great Britain            | 242709.56521 | 259221.66873 | 269823.47785 | 237509.72094 |  |
| Greece                   | 40268.60683  | 46554.31771  | 51720.17607  | 41109.8074   |  |
| Ireland                  | 23539.08348  | 25485.42446  | 27380.86354  | 24271.45699  |  |
| Italy                    | 218401.86708 | 246980.56575 | 246001.42405 | 210372.90653 |  |
| Luxemburg                | 5657.72544   | 6202.12676   | 6796.32624   | 5231.19613   |  |
| Mexico                   | 95997.47911  | 110975.12906 | 117120.80508 | 101984.93575 |  |
| Netherlands              | 61784.97831  | 68735.38421  | 74404.55248  | 58082.77158  |  |
| Norway                   | 19490.01612  | 23803.91823  | 24200.46925  | 20748.3992   |  |
| Portugal                 | 17514.98992  | 19350.19646  | 20450.74319  | 15715.51572  |  |
|                          | 07575 74705  | 05604 4670   | 100001-05051 | 00005 07674  |  |

| Shared Data Source Prop | erties                                                                                                    | x         |
|-------------------------|----------------------------------------------------------------------------------------------------|-----------|
| Shared Data Source Prop | erties Change name, type, and connection options. Name: CountryTotalSales Type: XML Connection string: http://localhost:50235/api/view? APIKey=f3F0UkdxEhsAVIUbf35kUURhcxsAVIUbVGR %2FcWBOf3FgTn9qbI5%2FcWBOf3FgTn9xYEEbGw%3D | ▼<br>Edit |
| Help                    |                                                                                                    | DK Cancel |

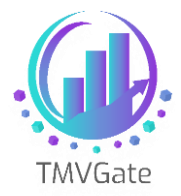

In Power BI, this cube data is translated into simple bar charts as shown below:

#### By Country and By Month

| Shared Data Source Prop | perties                                                                                                    |    | x      |
|-------------------------|----------------------------------------------------------------------------------------------------|----|--------|
| General<br>Credentials  | Change name, type, and connection options. Name: CountryTotalSales Type: XML Connection string: http://localhost:50235/api/view? APIKey=f3F0UkdxEhsAVIUbf3SkUURhcxsAVIUbYGR %2FcWBOf3FgTn9qbI5%2FcWBOf3FgTn9xYEEbGw%3D | •  | Edit   |
| Help                    |                                                                                                    | ОК | Cancel |

Power BI does not recognize the concepts of levels. If you start pulling different level of elements into Power BI, the visualizations can turn into something that can be misleading as shown in the example below:

In this example, we are pulling all the sub-regions, regions, world into Power BI.

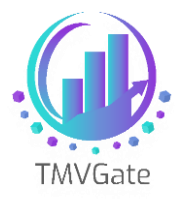

| Shared Data Source I   | Properties                                                                                                    |
|------------------------|----------------------------------------------------------------------------------------------------|
| General<br>Credentials | Change name, type, and connection options.                                                                                                    |
|                        | Name:                                                                                                    |
|                        | AllRegion                                                                                                    |
|                        | Type:                                                                                                    |
|                        | XML 🔹                                                                                                    |
|                        | Connection string:                                                                                                    |
|                        | http://localhost:50235/api/hierarchy?APIKey=f3F0UkdxEhsAVIUbf35kUURhcxsAVIUbYGR<br>%2FcWBOf3FgTn9qbI5%2FcWBOf3FgTn9xYEEbGw%3D<br>%3D&pDimension=region&pSubset=&pPrivate=false&pFormat=xml&pAlias=&pFillGap=Ir |
|                        |                                                                                                    |
|                        |                                                                                                    |
|                        |                                                                                                    |
|                        |                                                                                                    |
|                        |                                                                                                    |
|                        |                                                                                                    |
| Help                   | OK Cancel                                                                                                    |

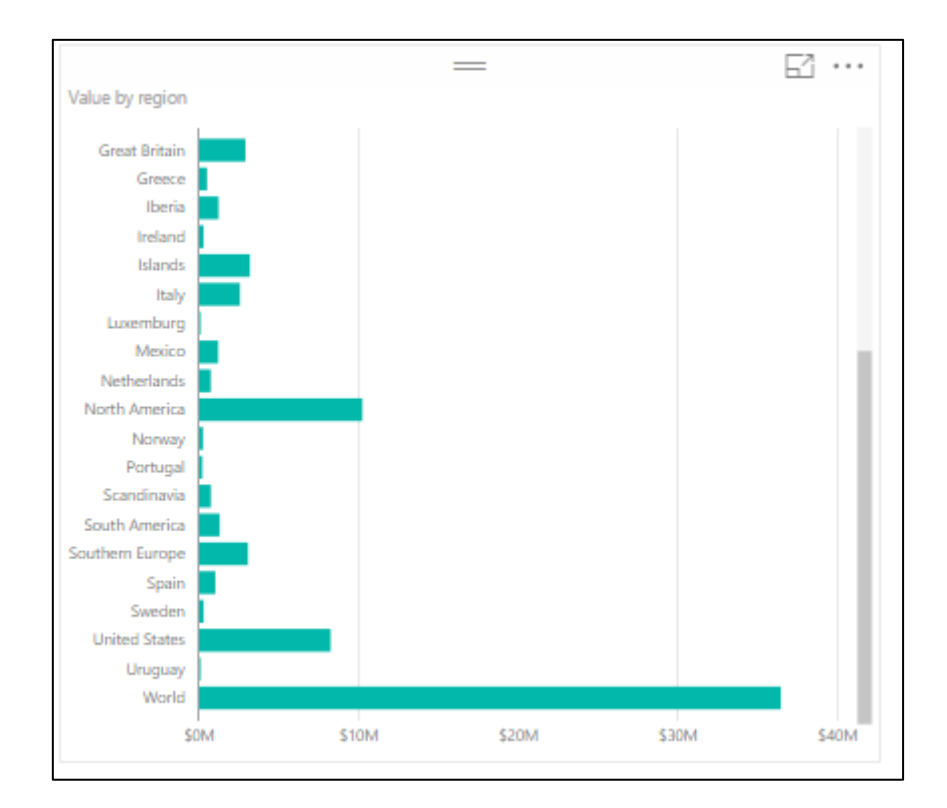

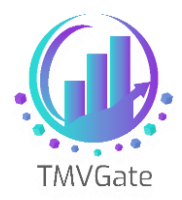

Of course, there will be cases in which users would like to pull different level elements into Power BI based on their requirements. There is nothing wrong in doing so except that the user must understand the implication of mixing different levels of elements in their report.

The next topic we will discuss about enriching the data with hierarchy information.

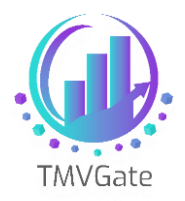

#### 3.0 Enriching the Cube data with hierarchy structure

Using the same cube view data, which has the countries (N level) from the "Region" dimension, we will enrich the Power BI reports and have them show the sub-regions and region hierarchy.

The first thing to do is to create a subset in the "Region" dimension. This will contain the elements in the cube view, and the required parent elements that you would like to be made available in Power BI.

In this example, we have created a subset "AllRegion" that will contain all the N level elements, the respective parents specified in the cube view, and these eventually roll up to the "World". This is important as the subset **MUST** contain all the required elements and parents in order for TMVGate to construct the tabular table for Power BI to consume the data.

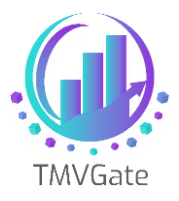

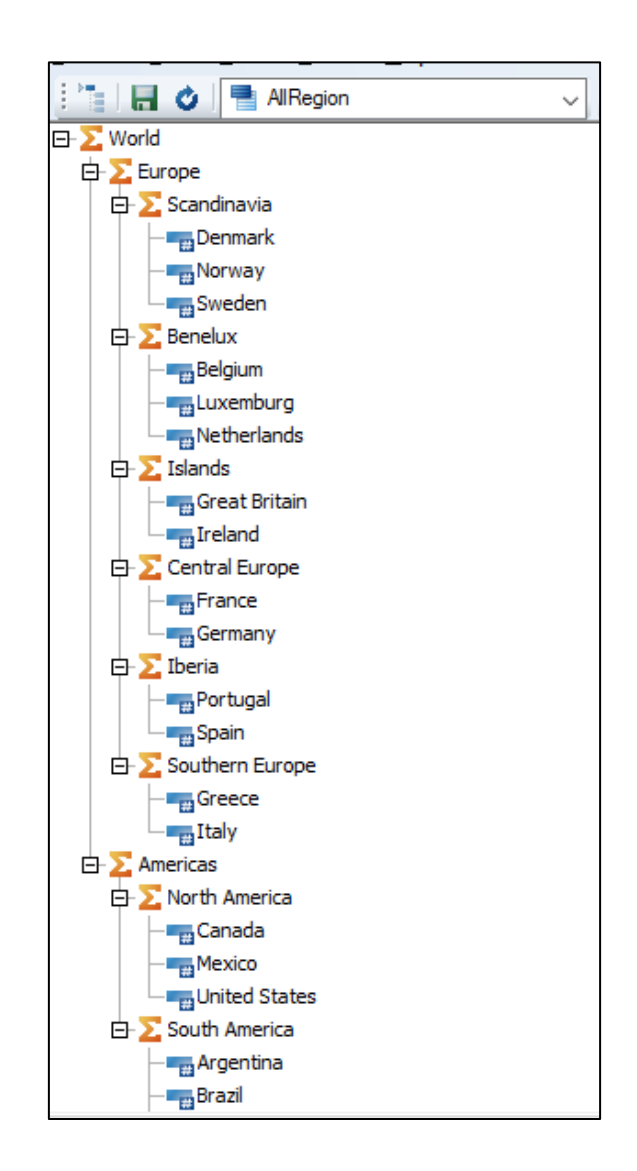

The TMVGate URL statement will look something like this:

http://.....&pDimension=<mark>Region</mark>&pSubset=<mark>AllRegion</mark>&pPrivate=false&pFormat=JSON&p Alias&pFillGap=<mark>LR</mark>

Notice that we are using a fill gap option of LR (Left to right). Please review the user guide on the various fill options.

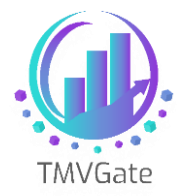

When we extract this hierarchy information into Power BI, the data table will look something like this:

| հ  | $\times$ $\checkmark$ |           |                 |               |               |
|----|-----------------------|-----------|-----------------|---------------|---------------|
|    | Region_L3             | Region_L2 | Region_L1       | Region_L0     | Region        |
|    | World                 | Europe    | Scandinavia     | Denmark       | Denmark       |
|    | World                 | Europe    | Scandinavia     | Norway        | Norway        |
| 58 | World                 | Europe    | Scandinavia     | Sweden        | Sweden        |
|    | World                 | Europe    | Benelux         | Belgium       | Belgium       |
|    | World                 | Europe    | Benelux         | Luxemburg     | Luxemburg     |
|    | World                 | Europe    | Benelux         | Netherlands   | Netherlands   |
|    | World                 | Europe    | Islands         | Great Britain | Great Britain |
|    | World                 | Europe    | Islands         | Ireland       | Ireland       |
|    | World                 | Europe    | Central Europe  | France        | France        |
|    | World                 | Europe    | Central Europe  | Germany       | Germany       |
|    | World                 | Europe    | Iberia          | Portugal      | Portugal      |
|    | World                 | Europe    | Iberia          | Spain         | Spain         |
|    | World                 | Europe    | Southern Europe | Greece        | Greece        |
|    | World                 | Europe    | Southern Europe | Italy         | Italy         |
|    | World                 | Americas  | North America   | Canada        | Canada        |
|    | World                 | Americas  | North America   | Mexico        | Mexico        |
|    | World                 | Americas  | North America   | United States | United States |
|    | World                 | Americas  | South America   | Argentina     | Argentina     |
|    | World                 | Americas  | South America   | Brazil        | Brazil        |
|    | World                 | Americas  | South America   | Chile         | Chile         |
|    | World                 | Americas  | South America   | Uruguay       | Uruguay       |

Using TMVGate, we have flattened the TM1 hierarchy structure into a tabular format which can be consumed by Power BI (or other tools).

With the above example, "Region" column is always the element principal name. "Region\_LO" will be the matching lowest level element specified in the subset in the corresponding Alias, if the alias option is specified in the TMVGate extract URL.

The following example illustrates a hierarchy extract with an alias specified. Notice now "Region\_L0" and "Region" is showing different values.

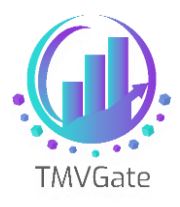

| ա  | $\times$ $\checkmark$ |           |                   |           |               |
|----|-----------------------|-----------|-------------------|-----------|---------------|
|    | Region_L3             | Region_L2 | Region_L1         | Region_L0 | Region        |
|    | 全球                    | 欧洲        | 斯堪的纳维亚半岛          | 丹麦        | Denmark       |
|    | 全球                    | 欧洲        | 斯堪的纳维亚半岛          | 挪威        | Norway        |
| ₽₿ | 全球                    | 欧洲        | 斯堪的纳维亚半岛          | 瑞典        | Sweden        |
|    | 全球                    | 欧洲        | (比利时、荷兰、卢森堡三国经济联盟 | 比利时       | Belgium       |
|    | 全球                    | 欧洲        | (比利时、荷兰、卢森堡三国经济联盟 | 卢森堡       | Luxemburg     |
|    | 全球                    | 欧洲        | (比利时、荷兰、卢森堡三国经济联盟 | 荷兰        | Netherlands   |
|    | 全球                    | 欧洲        | 群岛                | 英国        | Great Britain |
|    | 全球                    | 欧洲        | 群岛                | 爱尔兰       | Ireland       |
|    | 全球                    | 欧洲        | 中欧                | 法国        | France        |
|    | 全球                    | 欧洲        | 中欧                | 德国        | Germany       |
|    | 全球                    | 欧洲        | 伊比利亚半岛            | 葡萄牙       | Portugal      |
|    | 全球                    | 欧洲        | 伊比利亚半岛            | 西班牙       | Spain         |
|    | 全球                    | 欧洲        | 南欧                | 希腊        | Greece        |
|    | 全球                    | 欧洲        | 南欧                | 意大利       | Italy         |
|    | 全球                    | 美洲        | 北美                | 加拿大       | Canada        |
|    | 全球                    | 美洲        | 北美                | 墨西哥       | Mexico        |
|    | 全球                    | 美洲        | 北美                | 美国        | United States |
|    | 全球                    | 美洲        | 南美                | 阿根廷       | Argentina     |
|    | 全球                    | 美洲        | 南美                | 巴西        | Brazil        |
|    | 全球                    | 美洲        | 南美                | 智利        | Chile         |
|    | 全球                    | 美洲        | 南美                | 乌拉圭       | Uruguay       |

We are now ready to link up the hierarchy with the cube view data in Power BI.

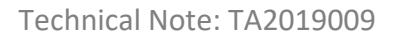

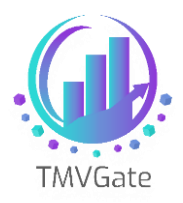

## 4.0 Linking up the Cube data with hierarchy structure

You can create a link between the cube data table with the hierarchy table to link up the cube data with the hierarchy information.

Assume that cube data is extracted without the respective aliases for the "Region" dimension.

The link can be easily created in Power BI by using the Managing Relationships function. Simply link up the "region" field in the cube data table as well as the hierarchy data table.

| Ш  |                |   |            |
|----|----------------|---|------------|
|    | Sales          |   | 🗉 Region 🗉 |
|    | actvsbud       |   | Region_L3  |
| ₽₿ | model          |   | Region_L2  |
|    | account1       | * | Region_L1  |
|    | region         |   | Region_L0  |
|    | month          |   | Region     |
|    | $\Sigma$ Value |   |            |
|    |                |   |            |
|    |                |   |            |

Once the relationship is established, you can start exposing the various levels of the "Region" dimension in Power BI report.

In this example, we are exposing the "Region\_L1" data in the report. With all the required levels visible for selection, you can start selecting the hierarchy in Power BI.

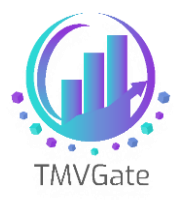

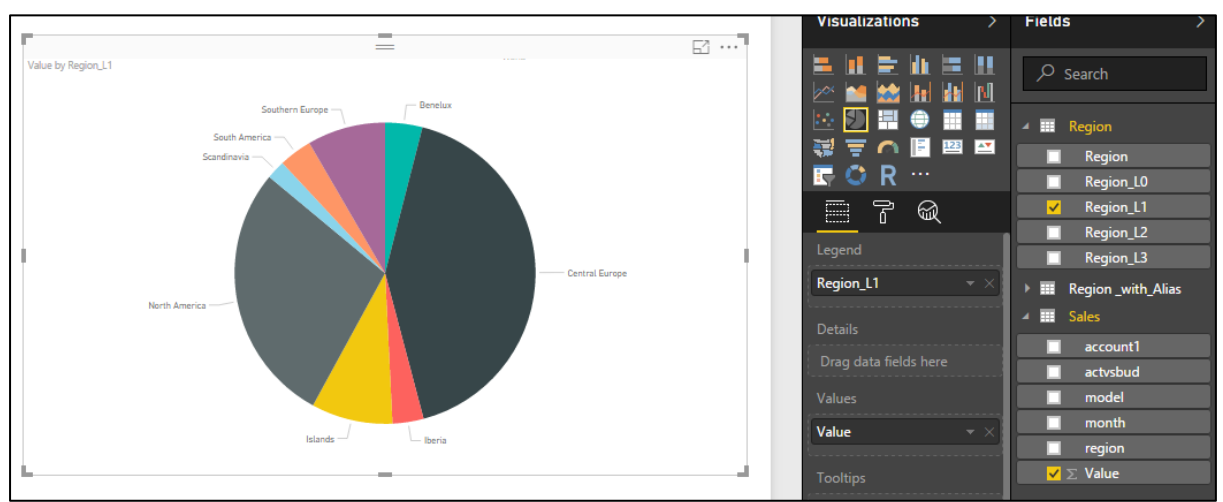

To further enhance the report, you can choose to create a hierarchy structure in Power BI similar to TM1. Please review Power BI guides on how to establish a hierarchy.

The following image shows an example of the hierarchy defined in Power BI. Once a hierarchy has been defined, you can start using the Drill function in Power BI to navigate through the data.

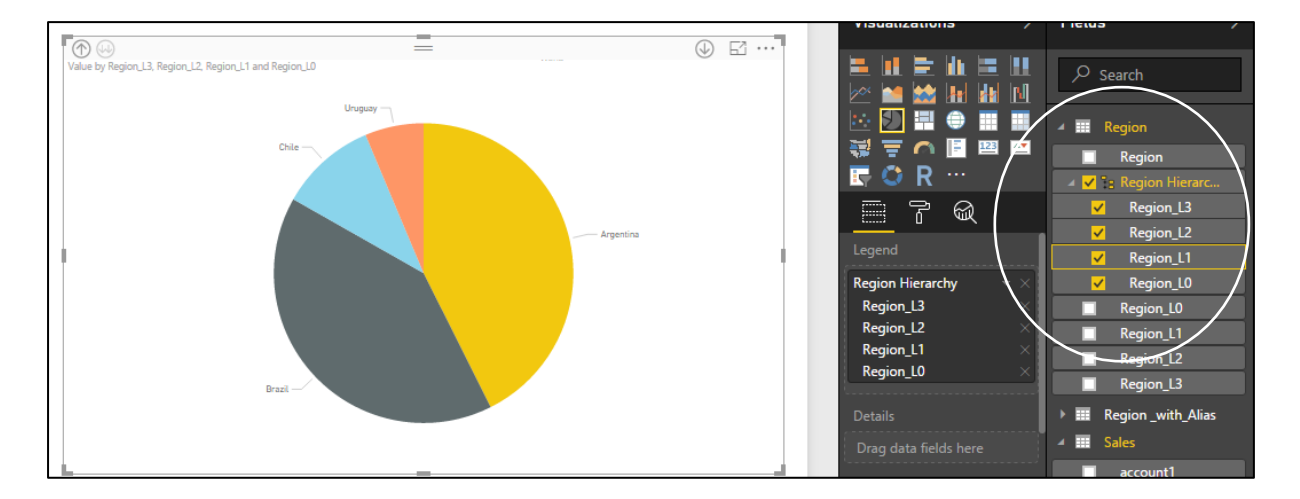

For cube data extracted with alias, you must have the equivalent alias extracted in the hierarchy through TMVGate. Instead of linking the element principal name, which is in the "Region" column, you will now choose the "Region\_L0" column to establish the relationship.

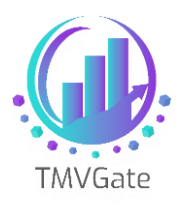

| ա |                | _ |                    |
|---|----------------|---|--------------------|
| m | I Sales        |   | Region _with_Alias |
| ш | actvsbud       |   | Region_L3          |
|   | model          |   | Region_L2          |
|   | account1       | * | Region_L1          |
|   | region         |   | Region_L0          |
|   | month          |   | Region             |
|   | $\Sigma$ Value |   |                    |
|   |                |   |                    |
|   |                |   |                    |

By providing this flexibility in TMVGate, users can choose to extract cube data using the element principal name, and enrich it with the corresponding alias using the hierarchy extract.